## Anleitung: Anmelden bei Webuntis **für Schülerinnen und Schüler**, NICHT für Sorgeberechtigte

Was benötigt wird: Ein internetfähiges Smartphone, ein zweites internetfähiges Gerät, z.B. Laptop oder Tablet

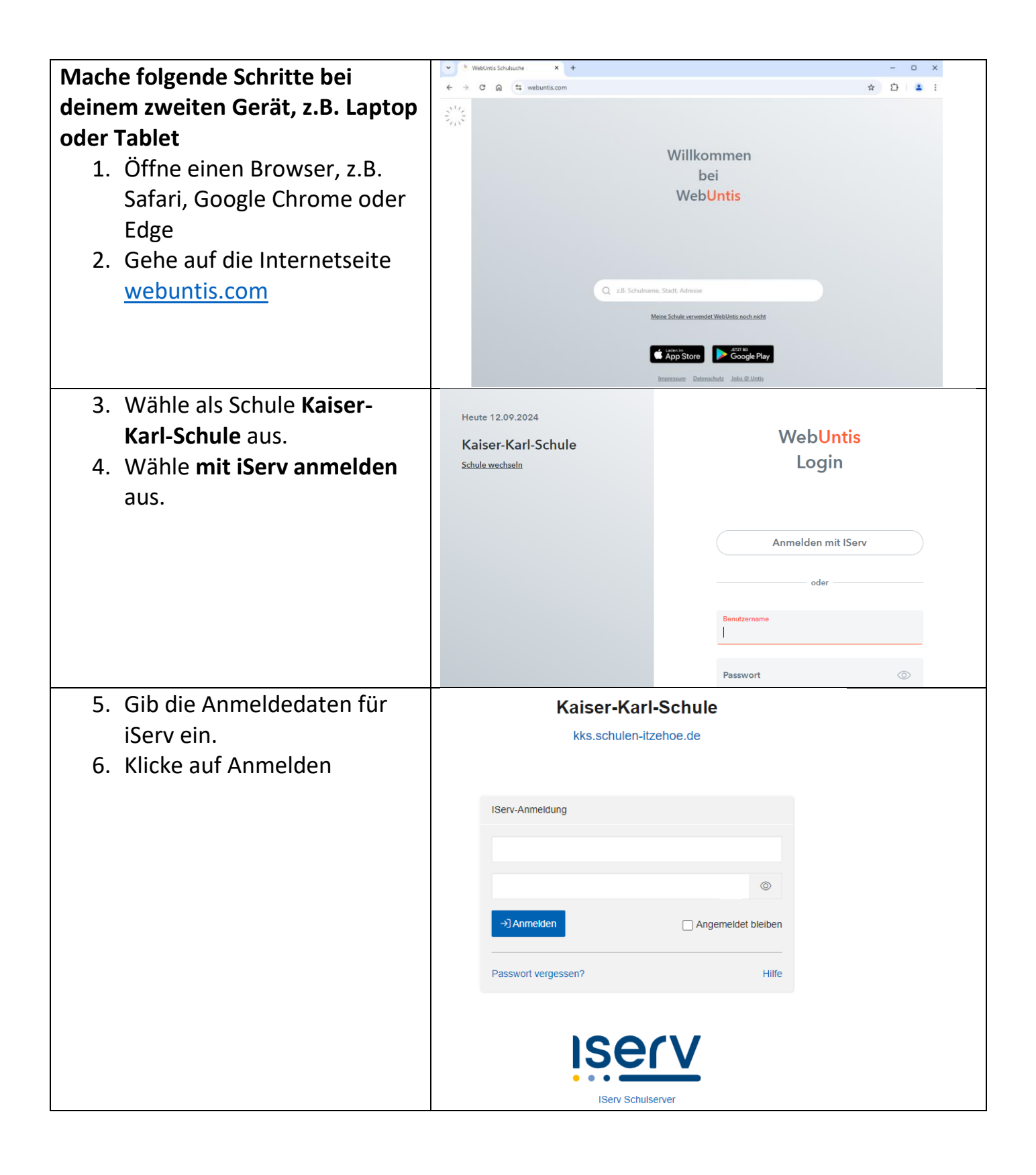

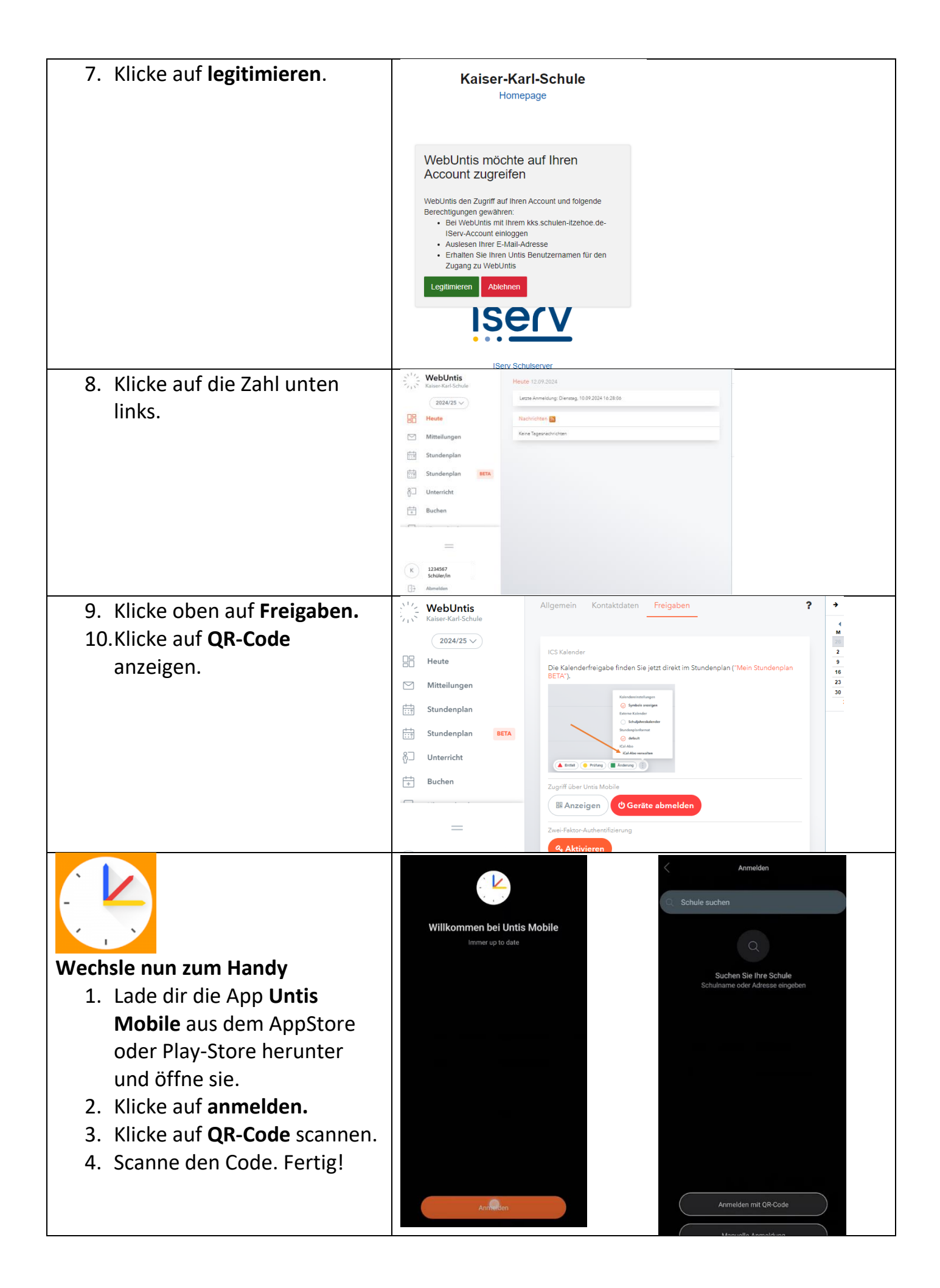